# ACT Japan 入会・登録情報変更・退会操作マニュアル

ACT Japan 会員ページ: <u>https://miitus.jp/t/ACT\_Japan/</u>

入会操作マニュアルは、項目1~11を参照ください。登録情報変更については項目12を、退会操作について は項目13を参照ください。

# マニュアル目次

| 1. ACT Japan 会員ページへの移動          | 2  |
|---------------------------------|----|
| 2. ログインページへの移動                  | 2  |
| 3. 新規会員登録ボタンのクリック               | 3  |
| 4. メールアドレスの確認                   | 4  |
| 5. メールアドレス認証完了メールの確認            | 4  |
| 6. 入会申請 URL への移動                | 5  |
| 7. 登録申請フォームへの記入                 | 6  |
| 8. 申請の完了通知                      | 8  |
| 9. 入会の承認通知の確認                   | 9  |
| 10. 入会金と年会費について                 | 9  |
| 11. 承認後:ACT Japan 会員ページへのログイン方法 | 10 |
| 12. 登録情報を変更する場合                 |    |
| 13. 退会する場合                      | 12 |
|                                 |    |

不明点があれば、ACT Japan 事務局へお問い合わせください。

事務局連絡先: information@act-japan-acbs.jp

<u>1. ACT Japan 会員ページへの移動</u>

ACT Japan 会員ページ: <u>https://miitus.jp/t/ACT\_Japan/</u> へ移動してください。

### <u>2. ログインページへの移動</u>

「ログインはこちらから」をクリックください。

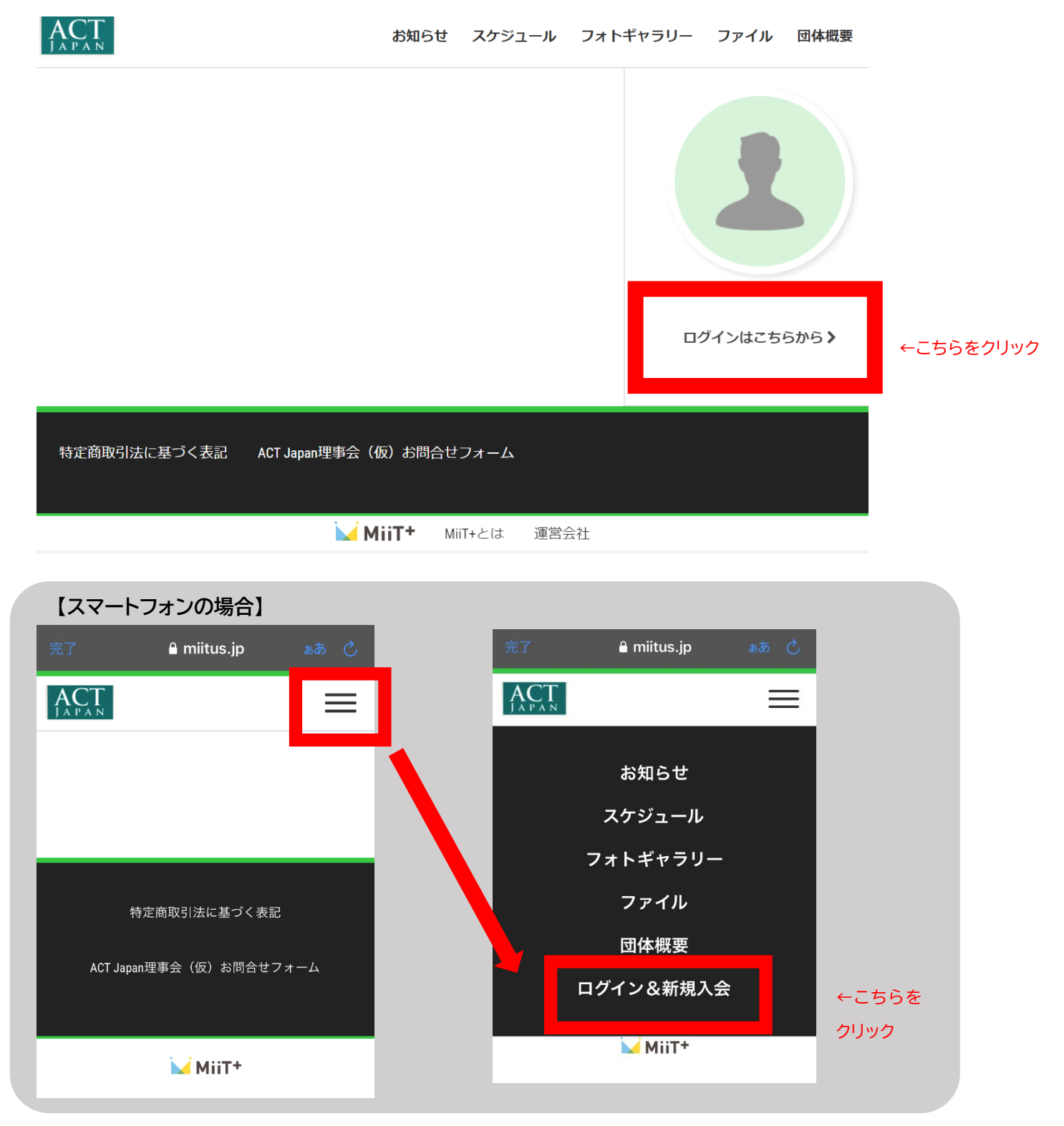

## 3. 新規会員登録ボタンのクリック

「新規会員申請はこちら」内の、「新規会員登録」をクリックください。

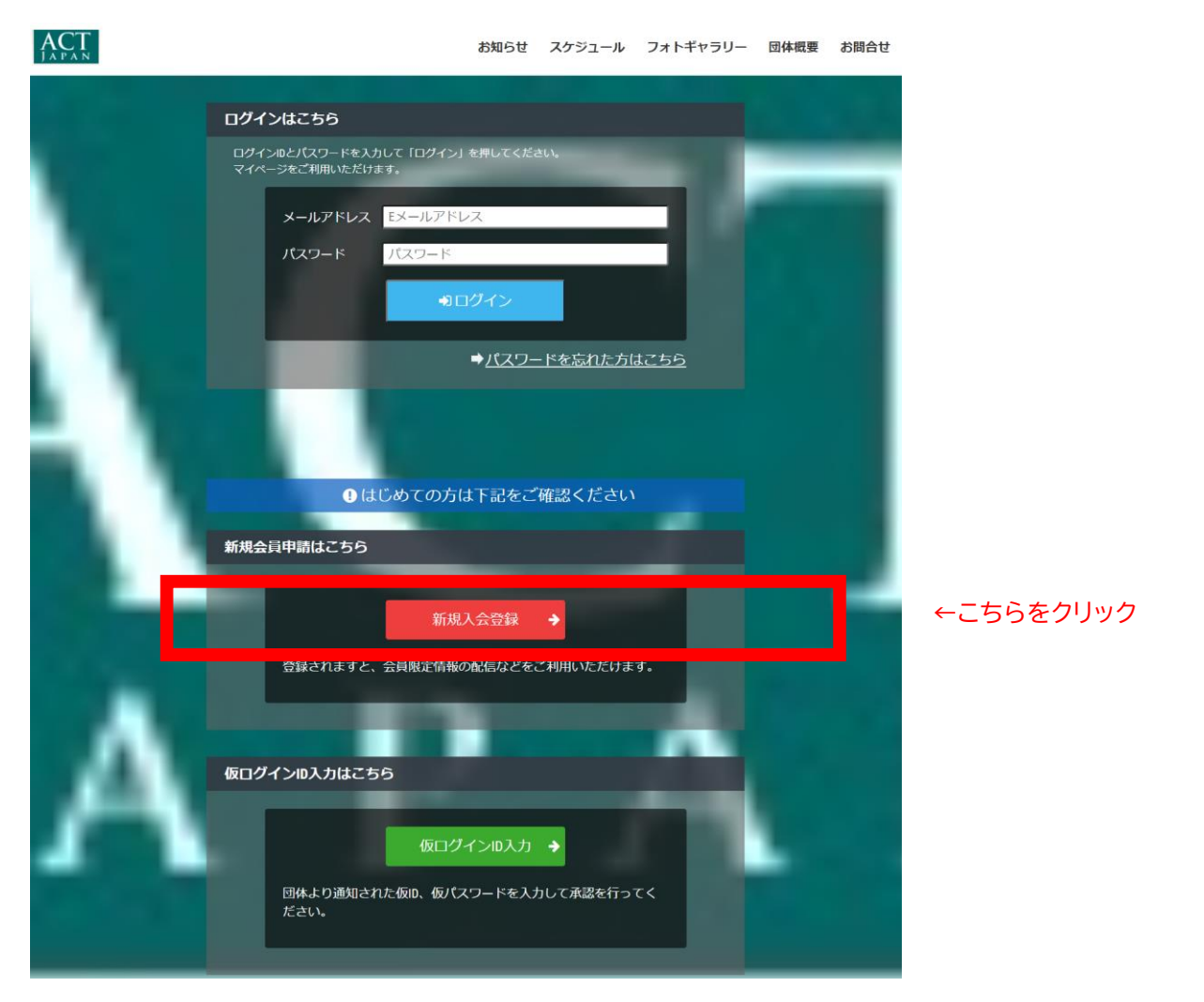

4.メールアドレスの登録と確認

まず、メールアドレスの登録を行ってください。

※ご登録いただいたメールアドレスは、会員情報のログイン ID となる他、会員メーリングリストに登録 をさせて頂きます。また、ログイン ID として使用するため以後変更ができません。そのため、<mark>入会申請</mark> の際は、今後、変更する可能性の低いメールアドレスをご利用ください。

| ACT |           |              | お知らせ                             | スケジュール                | フォトギャラリー                | 団体概要 | お問合せ |
|-----|-----------|--------------|----------------------------------|-----------------------|-------------------------|------|------|
|     |           |              | — <b>入会申請</b><br>アカウント発行甲論致します   | <br>- 下記項目に入;         | 力をお願いします。               |      |      |
|     | メールアドレス認証 |              |                                  |                       |                         |      |      |
|     | 氏名        | <b>উ</b> গ্ন | 姓                                | 名                     |                         |      |      |
|     |           |              | Ш⊞                               | 太郎                    |                         |      |      |
|     | フリガナ      | 政策           | セイ                               | メイ                    |                         |      |      |
|     |           |              | 7779                             |                       | )                       |      |      |
|     | メールアドレス   | 政治           | Eメールアドレス                         |                       |                         |      |      |
|     |           |              | ※ドメイン指定受信を設定され<br>を受信可能に設定してください | L C いる方は I no-n<br>1。 | epiy@miitus.jp] کرن جام | ×-ル  |      |
|     |           |              | 送信                               |                       |                         |      |      |

## 5. メールアドレス認証完了メールの確認

メールアドレスの認証を行います。以下の文言が表示されていれば、4.で登録したメールアドレスにメ ールが届いています。確認ください。

| ACT | お知らせ                                                      | スケジュール | フォトギャラリー | 団体概要 | お問合せ |
|-----|-----------------------------------------------------------|--------|----------|------|------|
|     |                                                           |        |          |      |      |
|     |                                                           |        |          |      |      |
|     |                                                           | i —    |          |      |      |
|     |                                                           |        |          |      |      |
|     | メールアドレス認証                                                 |        |          |      |      |
|     |                                                           |        |          |      |      |
|     | にメールを送信しました。                                              |        |          |      |      |
|     | メールの案内に沿って次の手順へお進み下さい。<br>メールが届かない場合は <u>こちら</u> を参照ください。 |        |          |      |      |

<u>6. 入会申請 URL への移動</u>

メールの内容に従い、URLの有効期限内に、入会申請URLに移動し、入会申請を行ってください。

メール内容の例)

\_\_\_\_\_

ACT Japan 入会申請確認メール

-----

様

ACT Japan の入会申請のお申込みを受け付けました。

受付番号: 123456789

登録団体: ACT Japan

登録を完了するために、以下の URL から入会申請を行ってください。 <u>→ https://実際は登録を完了するためのURLが表示されていますので、クリックします。</u>

・このメールの有効期限は 20yy-mm-dd hh:mm:00 までです。 記載の URL が有効期限切れの場合は、あらためての入会申請手続きをお願いいたします。

\_\_\_\_\_

### 7. 登録申請フォームへの記入

メール内の URL クリック後、登録申請フォームに記入します。

| ACT     |            |     |                                    | お知らせ スケジュール          | フォトギャラリー 団 | 体概要お問合せ |
|---------|------------|-----|------------------------------------|----------------------|------------|---------|
|         | -          |     | 登録申請こ                              | 7オーム —               |            |         |
|         | ユーザー情報入力   |     |                                    |                      |            |         |
|         | 氏名         | фЯ. | 姓                                  | 名                    |            |         |
|         | フリガナ       | 必須  | セイ                                 | メイ                   |            |         |
|         | 郵便番号       | 必須  | 例)123                              | - 例) 4567            |            |         |
| 郵送物の配達先 | 都道府県       | 必須  | - 選択してください -                       |                      | ~          |         |
| の住所を記入し | 住所         | 感潮  | 例) 〇〇区△△町                          |                      |            |         |
| てください。  | 建物名や部屋番号   |     | 例)○△ビル123号室<br>※建物名がある場合は必ず        | 『入力して下さい             |            |         |
|         | 連絡先        | 必須  | 例) 090-0000-0000<br>※-(ハイフン)を付けて入力 | りしてください              |            |         |
|         | 生年月日       | 必須  | 2016 年                             | × 月                  | <b>~</b> 日 |         |
|         | 性別         |     | 選択してください                           |                      | ~          | 任音のパス   |
|         | パスワード      | 必須  | 半角英数字をそれぞれ1                        | 種類以上含む8文字以上で入力してください |            | ロードを認   |
|         | パスワード確認    | 必須  | 確認のため、もう一度ノ                        | 入力して下さい              |            | ティビ記    |
|         | 姓名ローマ字表記   | 必須  |                                    |                      |            |         |
|         | E-mail     | 感潮  |                                    |                      |            |         |
|         | 所属(勤務先)/学校 | 必須  |                                    |                      |            |         |

続く項目は次ページで示しています。

#### 前ページからの続きの項目です。 学歴(大学卒業以降) 必須 適宜改行 してくだ 主な職歴(学生の場合は「学生」 必須 さい。 と記入してください) 本会の目的(会則第3条: 必須 🗆 同意します https://www.act-japanacbs.jp/rules.html) (こ 入力いただいた内容を他の目的に 必須 □ 確認しました 利用することはありません。 希望会員区分 --必須 ~ 入会は理事会での審議にて決定さ □ 確認しました 必須 れます。理事会はおおよそ3ヶ月 に1回開かれます。 その旨ご了承 ください。

ACT Japan の会員情報管理は、MiiT+(ミータス)を用いて行います。そのため、最後に MiiT+の利 用規約についてお読みいただき、同意の上「確認」ボタンを押してください。

| 利用規約を確認して下さい。                                        |   |
|------------------------------------------------------|---|
|                                                      | • |
| 「MiiT+(ミータス)」利用規約                                    |   |
| 「MiiT+(ミータス)」利用規約(以下「本規約」といいます。)は、株式会社インターナショナルスポーツマ |   |
| ーケティング(以下「当社」といいます。)が運営する「MiiT+(ミータス)」というウェブサイト、ソフトウ |   |
| ェア、アプリケーションその他一切の製品及びサービス(以下「本サービス」といいます。)についての利用    |   |
| 条件を定めるものです。会員は、本規約の内容に同意の上、当社所定の新規団体申請又は団体参加申請を行う    |   |
| ものとし、その後当社が登録を承認した時点で、サービス毎に、本規約に基づく契約が成立したものとみなし    |   |
| ます。                                                  | • |
| □ 利用規約に同意します                                         |   |
| 確認キャンセル                                              |   |

※「確認」を押すと、登録申請情報を送信します。記入内容をご確認の上、ボタンを押してください。

### 8. 申請の完了通知

以下の画面が表示されましたら、申請が完了しています。4. で登録したメールアドレスに申請完了メー ルが届いていますので、確認ください。

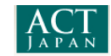

お知らせ スケジュール フォトギャラリー 団体概要 お問合せ

| — 登録                          | 申請フォーム ―                       |  |  |  |
|-------------------------------|--------------------------------|--|--|--|
| 新規入会申請完了                      |                                |  |  |  |
| ありがとうございます。                   |                                |  |  |  |
| の新規入会申請を受け付けました。              |                                |  |  |  |
| 受付完了までお待ち下さい。                 |                                |  |  |  |
| ※入会申請が団体に承認されるまでの間<br>了承ください。 | は、団体ページにログインできませんので、あらかじめご     |  |  |  |
| 団体ID                          | ACT Japan                      |  |  |  |
| 団体ページURL                      | https://miitus.jp/t/ACT_Japan/ |  |  |  |

### メールの例)

ACT Japan 入会申請完了メール

様

ACT Japan への入会申請手続きが完了しました。 担当者が内容を確認でき次第、あらためて承認メールをお送りさせていただきます。

※入会申請が承認されるまでの間は、団体ページにログインできませんので、 あらかじめご了承ください。

■申請情報

メールアドレス: ・・・・・・@・・・・・・ パスワード: \*\*\*\*\*\*\*\* ※セキュリティの都合上、パスワードは非表示とさせていただきます。 9.入会の承認通知の確認

入会申請が承認されると、4. で登録したメールアドレスに、次の内容のメールが届きます。確認ください。

<mark>なお、入会は理事会での審議にて決定されます。理事会はおおよそ3ヶ月に1回開かれます。その旨ご</mark> 了承ください。

メールの例)

ACT Japan 入会申請承認メール

様

この度は、ACT Japan への入会申請をいただき、誠にありがとうございます。 入会申請を承認しましたので、ご連絡いたします。

登録団体: ACT Japan 団体へのお問合せ: 事務局の連絡先

下記 URL より団体ページにアクセスしてください。

→ <u>https://ACT Japan の会員専用ページのURLが表示されていますので、ご利用ください。</u>

・このメールは、ACT Japan への登録をお申し込みいただき、団体が承認した方に自動送信しています。本メールにお心当たりがない場合は、誠に恐れ入りますが、破棄していただけますようお願い申し上げます。

10.入会金と年会費について

なお、入会金と年会費のお支払い(<u>入会のご案内</u>参照)については、別途ご連絡差し上げます。ご対応の 程よろしくお願いします。

# <u>11. 承認後:ACT Japan 会員ページへのログイン方法</u>

会員ページにログインする際は、「ログインはこちら」からお願いします。

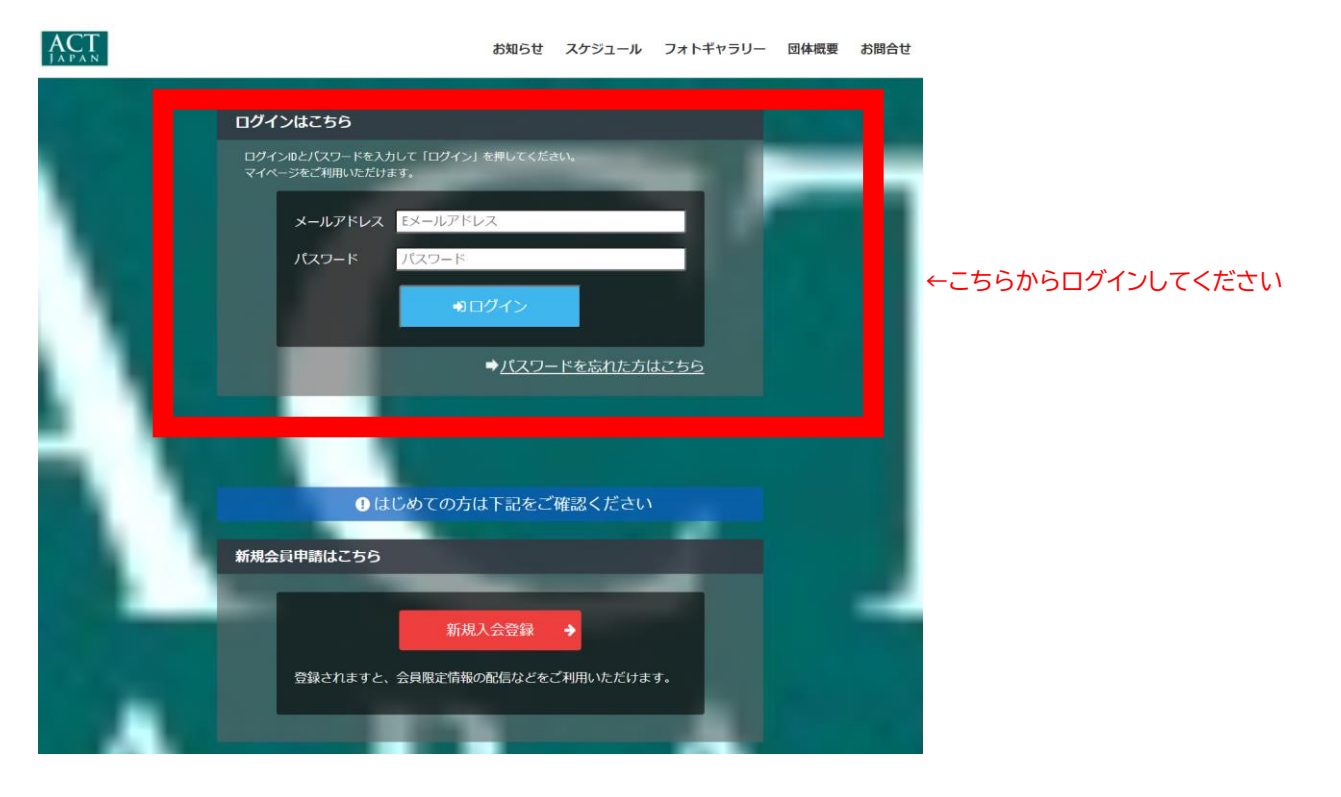

## <u>12.登録情報を変更する場合</u>

ACT Japan 会員ページへログイン後、「マイページ」から変更お願いします。

※入会申込時から登録のメールアドレスに変更が生じた場合は、「マイページ」での変更と併せて事務局 までメールでお知らせください。メーリングリストが別途管理されているため、そちらの継続利用に必 要です。

| ACT |             |                         | お知らせ | スケジュール | フォトギャラリー | ファイル | アンケート | 団体概要       | マイページ |
|-----|-------------|-------------------------|------|--------|----------|------|-------|------------|-------|
|     |             | — お知らせ —<br>INFORMATION |      |        | 一覧を見る〉   |      | 1     |            |       |
|     | 2021年11月25日 | 開設しました                  |      |        |          |      | đ     | <i>с</i> . |       |
|     |             |                         |      |        |          |      | ログアウト |            |       |

| 【スマートフォ          | ンの場合】           |       |                  |              |          |             |
|------------------|-----------------|-------|------------------|--------------|----------|-------------|
| 完了               | 🔒 miitus.jp     | கக் 🖒 | 完了               | 🔒 miitus.jp  | கக் 🖒    |             |
| ACT<br>J A P A N |                 | ≡     | ACT<br>J A P A N |              | $\equiv$ |             |
|                  |                 |       |                  | ○○ さん        |          | ←名前をクリックすると |
|                  | — お知らせ —        |       |                  | お知らせ         |          |             |
|                  | 一覧を見る >         |       |                  | スケジュール       |          |             |
|                  |                 |       |                  | フォトギャラリー     |          |             |
| 2021年17          | 1月25日           |       |                  | ファイル         |          |             |
| 開設しま             | きした             |       |                  | アンケート        |          |             |
|                  |                 |       |                  | 団体概要         |          |             |
|                  |                 |       |                  | ログアウト        |          |             |
|                  | 特定商取引法に基づく表記    |       |                  | 特定商取引法に基づく表記 |          |             |
| ACT los          | の四亜重ヘ (后) や問ヘサフ | + /.  |                  |              | + /,     |             |

<u>13.退会する場合</u>

一旦 ACT Japan 会員ページへログインいただき、マイページから退会を申請してください。 <mark>正式な退会は理事会での承認を待って完了されます。</mark>